# 備品管理操作手順書

Ver 1.1 2019/4/24

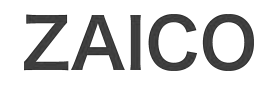

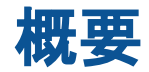

この手順書はクラウド在庫管理ソフト「ZAICO」(通称:スマート在庫 管理)による備品管理の方法を解説しています。ZAICOはパソコン、 iPhone/iPad、Android用のアプリがあり、それぞれから同じ備品デー タにアクセスし、データを更新することができます。この手順書では主 にiPhoneアプリでの運用を中心に解説します。

尚、ZAICOではQRコードの作成もできますが、この手順書では QR コードがすでに準備された前提で構成されています。QRコードの作 成方法はZAICOのWebサイトのヘルプページをご覧ください。

### 目次

- 1. 備品データを登録する
- 2. 備品データを検索する
- 3. QRコードから備品データを照会する
- 4. 備品の保管場所を変更する
- 5. 備品の状態を変更する
- 6. 備品データと一括登録とダウンロード

# Image: State of the state of the state of the

※アプリによっては「ZAICO」または「スマート在庫管理」と画面上の表 示が異なっている場合がありますが、同じソフトです。(今後「ZAICO」 に名称を統一していく予定です)

### 初期設定(保管場所の登録)

1. Webアプリ版ZAICO(https://web.zaico.co.jp/)にアクセスし、 指定されたメールアドレスとパスワードを入力してログインボタ ンをクリックしてログインします。

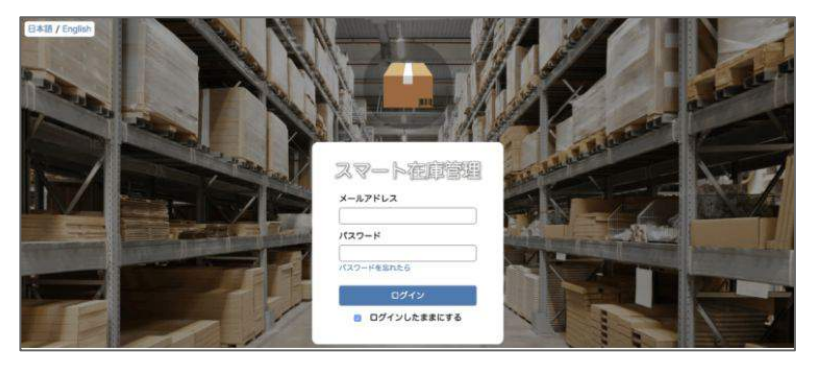

2. 上部にあるメニューから「データ管理」にマウスカーソルをあ わせると「保管場所」が表示されますので、そこをクリックして保 管場所の管理画面に移動します。

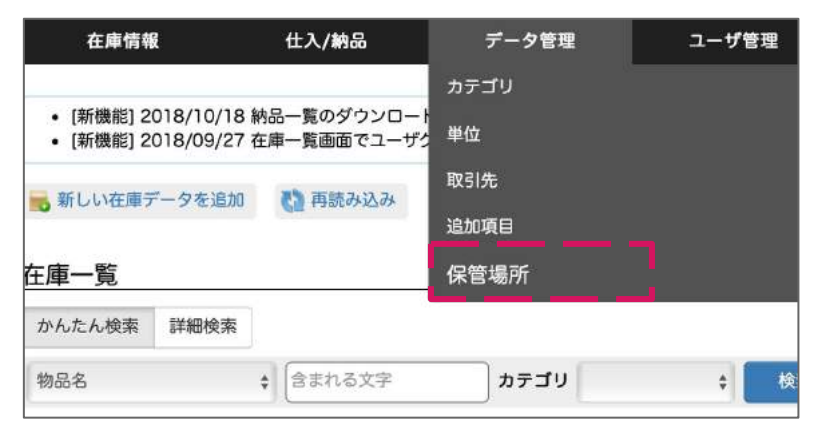

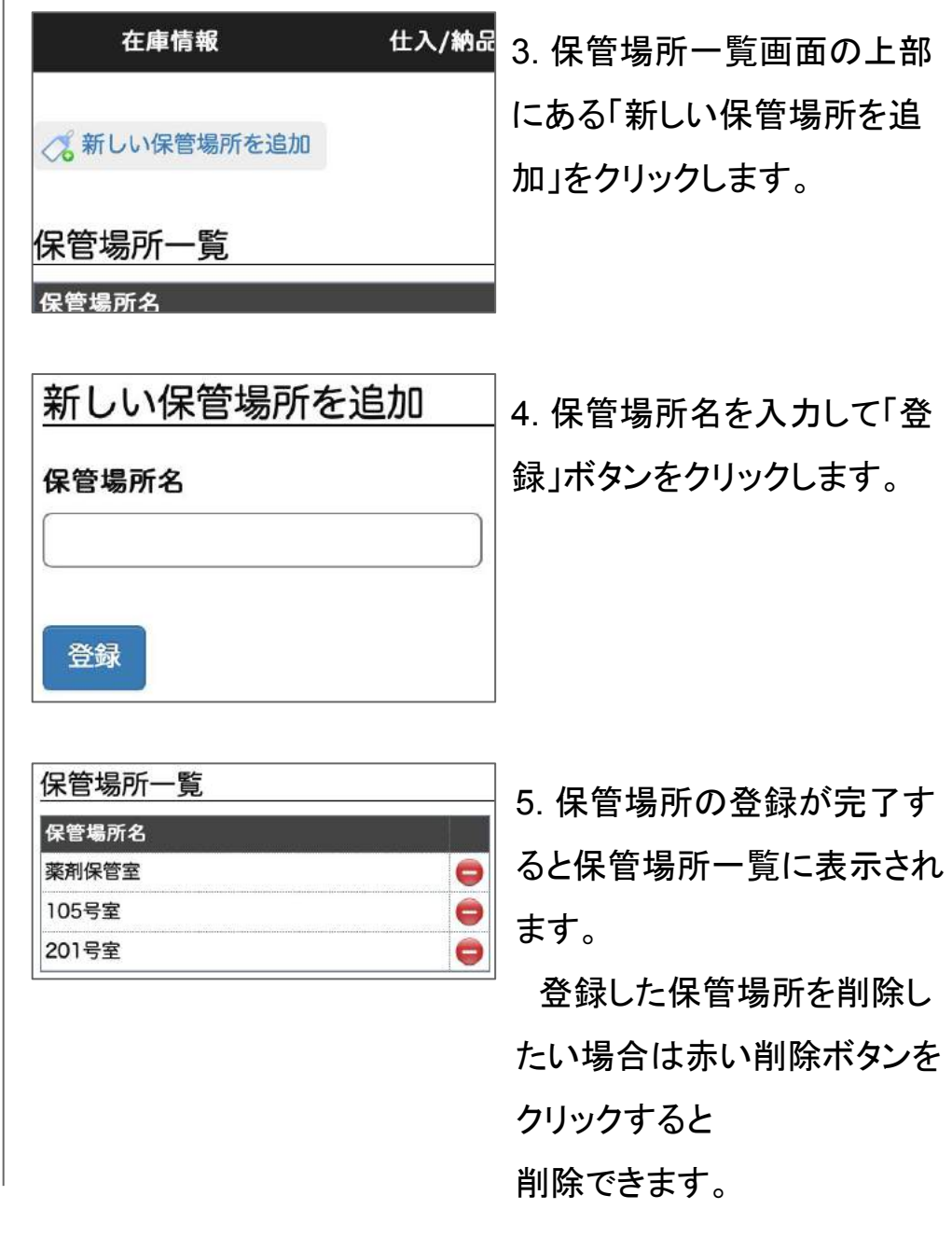

### 備品データを登録する(前編)

クラウド在庫管理ソフト ZAICOのアカウントを入力し、ログインして ください メールアドレス (ユーザID) ログイン

1. iPhoneアプリ版ZAICOを起 動し、指定されたメールアドレ スとパスワードを入力してログ インボタンをタップしてログイ ンします。

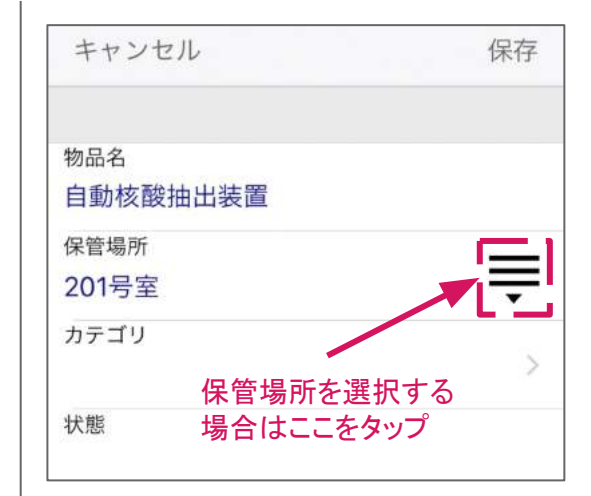

3. 備品データ登録画面が表 示されたら、空白の欄をタップ して物品名などの各情報を登 録していきます。

保管場所は初期設定で登録 した場所を選択して入力する こともできます。

2.メニューの「新規作成」を タップし、備品データ登録画面 に移動します。

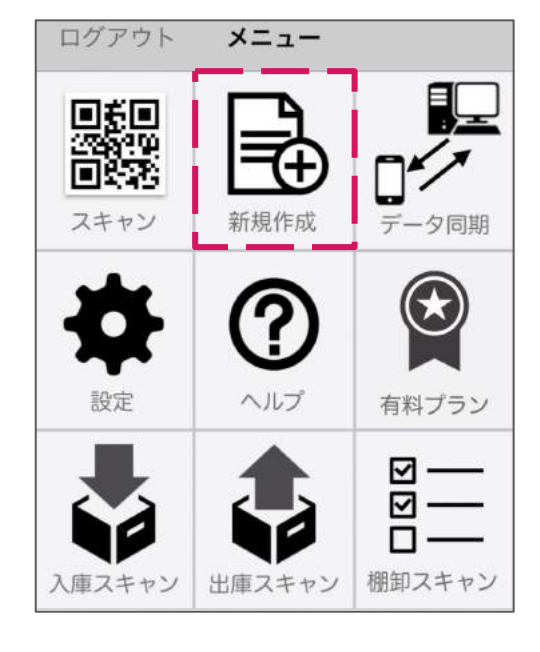

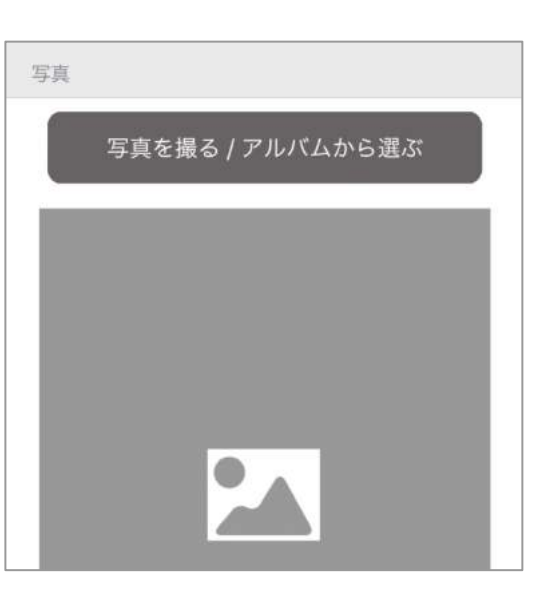

また画面を下にスクロールし ていくと写真を登録する箇所 があります。「写真を撮る」ボ タンをタップするとカメラが起 動して管理対象の備品の写 真を撮影することができます。

### 備品データを登録する(後編)

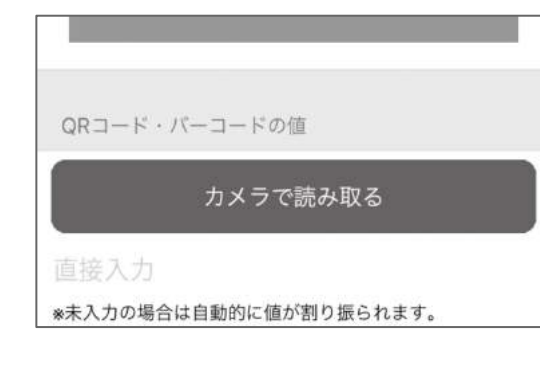

4. 備品データ登録画面の最 下部に「QRコード・バーコード の値」を登録する箇所があり ます。この箇所の「カメラで読 み取る」をタップしてカメラを起 動します。

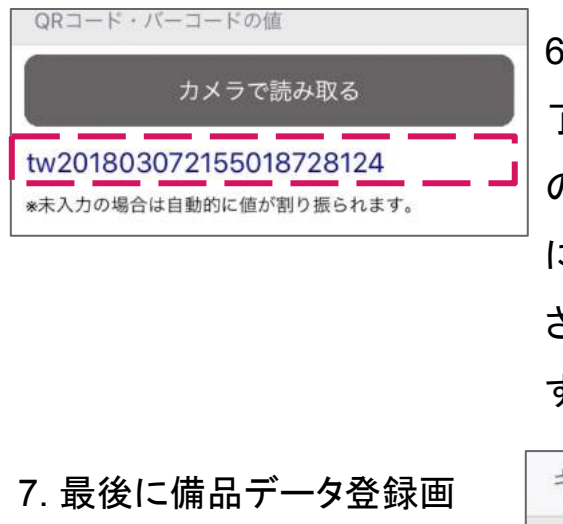

 QRコードが読み取りが完 了すると備品データ登録画面 のQRコード・バーコードの値 に読み取ったQRコードに格納 されている値が表示されま す。

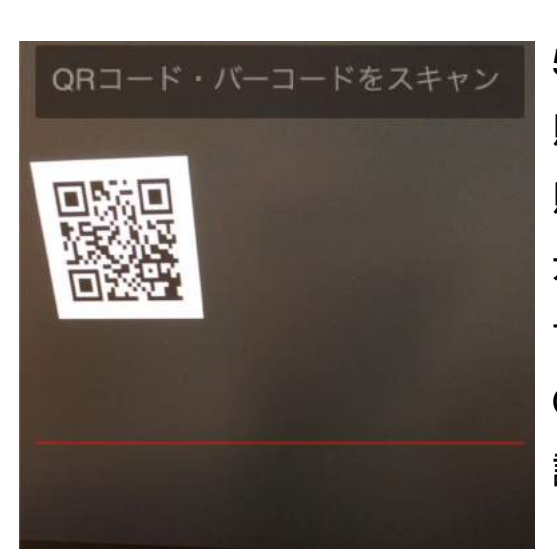

5. カメラが起動したら備品に 貼り付けられている、または 貼り付ける予定のQRコードを カメラにかざして読み取りま す。画面中央の赤線付近に QRコードを撮すとスムーズに 読み取れます。 7. 最後に備品データ登録画 面の右上の「保存」ボタンを タップすることで、備品データ が保存されます。

| キャンセル           | 保存       |
|-----------------|----------|
| 物品名<br>自動核酸抽出装置 |          |
| 保管場所            |          |
| 201号室           | <b>—</b> |

### 備品データを検索する

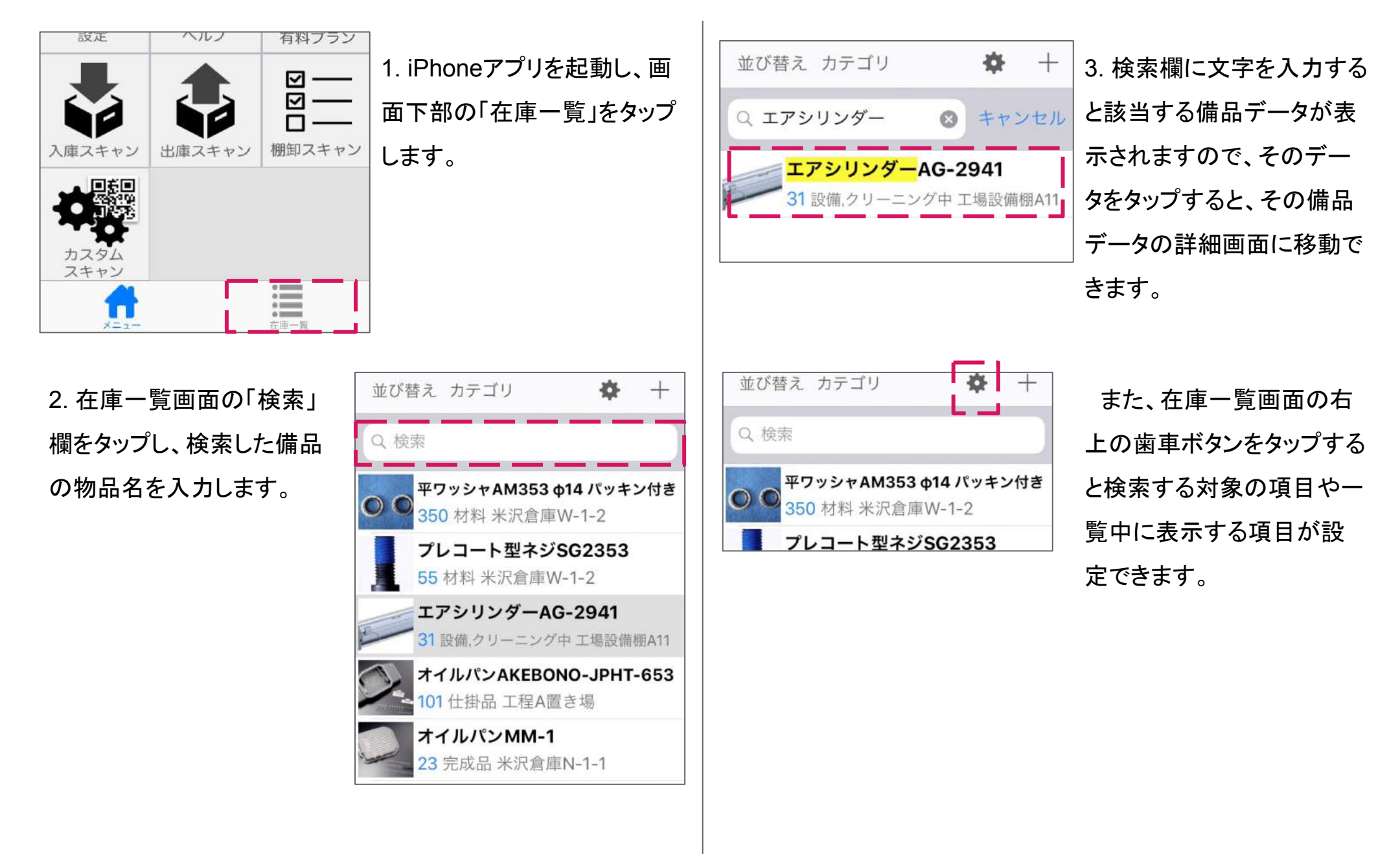

### QRコードから備品データを照会する

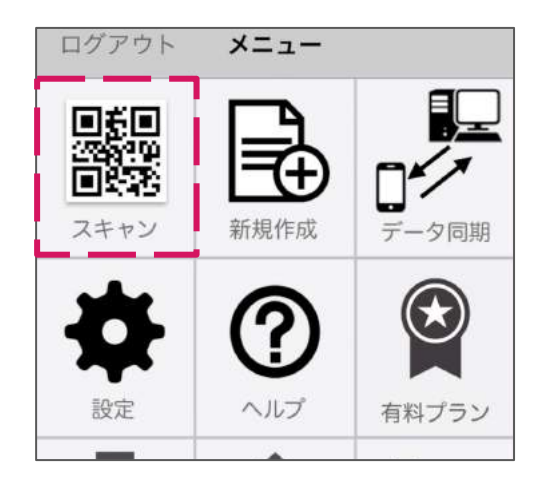

1. iPhoneアプリを起動し、メ ニューの「スキャン」をタップし ます。 QRコードを読み取るカ メラが起動します。

4.備品等に貼り付けられているQRコードをカメラにかざして読み取ります。画面中央の赤線付近にQRコードを撮すとスムーズに読み取れます。

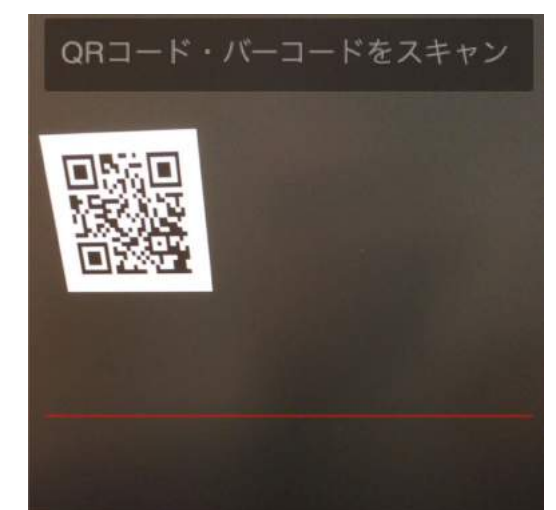

| く在庫一覧          | 編集 |
|----------------|----|
|                |    |
| 物品名            |    |
| エアシリンダーAG-2941 |    |
| 保管場所           |    |
| 工場設備棚A11       |    |
| カテゴリ           |    |
| 設備, クリーニング中    |    |
| 状態             |    |
| 未使用            |    |
| 数量             |    |
|                | 31 |
| 備考             |    |
|                |    |
|                |    |
|                |    |
| 在庫データの変更履歴はこちら | >  |
| 4              |    |
| A_1-           | 7  |

3. QRコードが読み取りが 完了し、QRコードに格納さ れている値と一致する「QR コード・バーコードの値」を持 つ備品データが登録されて いれば、「ピコン」という音が なり、その備品データ詳細 画面表示されます。

### 備品の保管場所を変更する

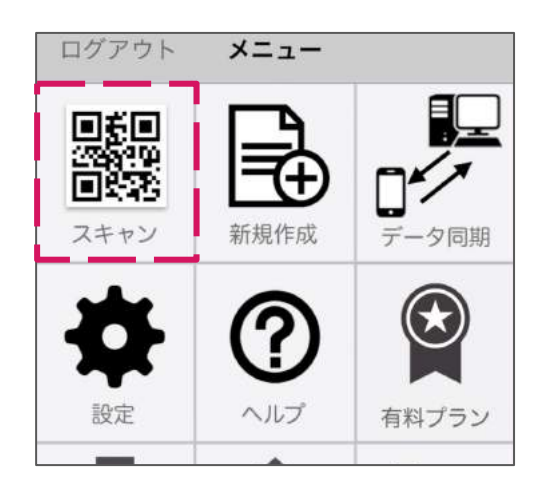

1. iPhoneアプリを起動し、メ ニューの「スキャン」をタップし ます。 QRコードを読み取るカ メラが起動します。

| く在庫一覧                          | ∭ 編集 |
|--------------------------------|------|
| 物品名<br>エアシリンダーAG-2941          |      |
| 保管場所<br>工場設備棚A11               |      |
| <sub>カテゴリ</sub><br>設備, クリーニング中 |      |
| 状態<br>未使用                      |      |
| 数量                             |      |

2. 別ページある「QRコードか ら備品データを照会する」と同 様に操作して移動対象の備 品のQRコード読み取り、備品 データ詳細画面に移動しま す。

備品データ詳細画面に移動 したら、右上の「編集」ボタンを タップします。

キャンセル 保存 物品名 エアシリンダーAG-2941 保管場所 囝 工場設備棚A11 カテゴリ 設備、クリーニング中 状態 未使用 閉じる 105号室 201号室 薬剤保管室

3.「編集」ボタンをタップする と備品データを編集できる ようになります。この状態 で、保管場所の選択ボタン をタップし、下に出現する保 管場所の選択肢をスクロー ルして選択します。もし選択 肢に適切な内容がなけれ ば、保管場所の入力欄を タップすることで直接入力も できます。

保管場所の入力が完了したら画面右上の「保存」ボタンをタップして操作完了です。

### 備品の状態を変更する(修理に出す場合など)

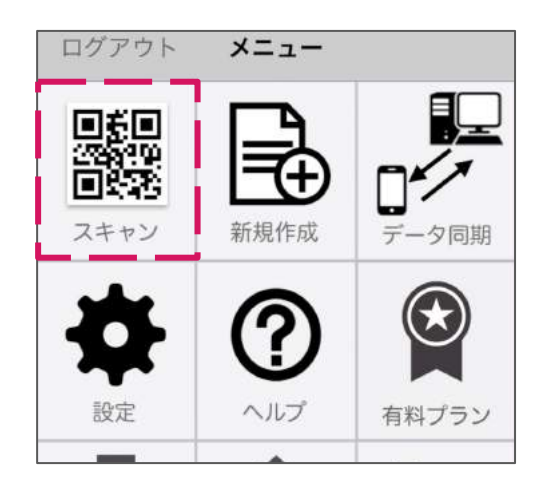

1. iPhoneアプリを起動し、メ ニューの「スキャン」をタップし ます。QRコードを読み取るカ メラが起動します。

| く在庫一覧                          | ∭ 編集 |
|--------------------------------|------|
| 物品名<br>エアシリンダーAG-2941          |      |
| 保管場所<br>工場設備棚A11               |      |
| <sub>カテゴリ</sub><br>設備, クリーニング中 |      |
| 状態<br>未使用                      |      |
| 数量                             |      |

2. 別ページある「QRコードか ら備品データを照会する」と同 様に操作して移動対象の備 品のQRコード読み取り、備品 データ詳細画面に移動しま す。

備品データ詳細画面に移動 したら、右上の「編集」ボタンを タップします。

| キャント   | セル    |          |              | 保存 |
|--------|-------|----------|--------------|----|
| 1禾官场所  |       |          |              | _  |
| 工場設備   | 前棚A11 |          |              | ᆕ  |
| カテゴリ   |       |          |              |    |
| 設備,クリ  | リーニング | グ中       |              | >  |
| 状態     |       |          |              |    |
| 修理中    |       |          |              | 0  |
| 数量     |       |          |              |    |
|        |       |          | 31           |    |
| 単位を注   |       |          |              | 完了 |
| (D. B. |       |          |              |    |
|        |       |          |              |    |
| ☆123   | あ     | か        | さ            | A  |
|        |       |          |              |    |
| ABC    | t-    | な        | は            | 空白 |
|        |       |          | 10.          |    |
| あいう    | ま     | や        | 5            |    |
|        |       | <u> </u> |              | 改行 |
| ⊕ Q    | ^^    | わ        | <b>、</b> 。?! |    |
|        |       |          |              |    |

3.「編集」ボタンをタップする と備品データを編集できる ようになります。この状態 で、「状態」の入力欄(「状 態」と書かれた見出しの少し 下の部分)をタップし、"修理 中"や"使用禁止"など備品 の状態を入力します。

状態の入力が完了したら 画面右上の「保存」ボタンを タップして操作完了です。

### 備品データの一括登録とダウンロード(前編)

<データの一括登録>

ZAICOではデータの一括登録機能があります。例えば基幹 システムから備品データをCSVファイルに吐きだし、ZAICO 内に一括登録する事も可能です。

1. ZAICO(スマート在庫管理)の Webアプリ版ZAICOにログ インし、メニューの「ツール」から「インポート」を選択します。

| 在庫情報                               | 仕入/納品                            | データ管理                          | ユーザ管理 | ツール    | sCE |
|------------------------------------|----------------------------------|--------------------------------|-------|--------|-----|
|                                    |                                  |                                |       | インボート  |     |
| ・ [新機能] 2019/04/<br>・ [お知らせ] GW休業! | 12 取引先インボート機能<br>明問は4/27~5/6までとな | を追加しました [詳細はこ<br>なります [詳細はこちら] | 56]   | エクスポート |     |
|                                    |                                  |                                |       | データ初期化 |     |

2.インポート画面が表示されるので、CSVファイルを指定 し、「インポート方法を指定する」ボタンを押せば次の画面に 移ります。

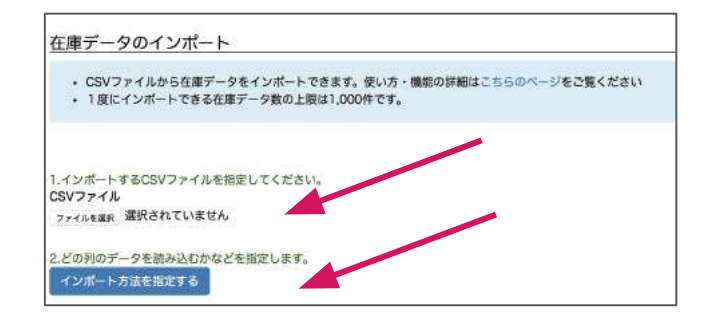

### 3.インポート方法の指定

|                                                                                                   | √#500 <del>7</del> −              | -9 8 2 - 7 8                 | 国ロ ツール          | RCE.                                                 | 09795         | -                  |
|---------------------------------------------------------------------------------------------------|-----------------------------------|------------------------------|-----------------|------------------------------------------------------|---------------|--------------------|
| 庫データのインポート                                                                                        |                                   |                              |                 |                                                      |               |                    |
| アップロードしたCSVファイルの                                                                                  | 各列を在庫データのどの                       | 真目にインポートするか選択し               | てください。          |                                                      |               |                    |
| プション                                                                                              |                                   | 110.0                        |                 |                                                      |               |                    |
| □ QRコード・パーコードの値の前行                                                                                | <b>後の半角スペースを削除し</b>               | ない                           |                 |                                                      |               |                    |
| ○ QRコード・パーコードの値の前<br>この項目が同じなら既存の在庫デ<br>-夕を上書き 20                                                 | <b>妻の半角スペースを削除し</b>               | -su                          | ö.              | ŏ                                                    | ő             |                    |
| ○QRコード・パーコードの値の前<br>この項目が同じなら既存の在庫デ<br>タを上書き<br>②<br>昨データ項目名                                      | ●の半角スペースを削除し<br>物品名               | * カテゴリ                       | ·<br>・<br>余音場所  | )<br>                                                | : R.B.        | \$ #12             |
| QRコード・パーコードの値の前<br>この項目が同じなら既存の在庫デ<br>タを上書き<br>●<br>第デーク項目名                                       | まの半角スペースを削除し<br>物品名<br>みかん        | ない<br>+ カテゴリ<br>実物           | 。<br>           | ÷                                                    | ¢<br>₩<br>100 | \$ #10<br>10       |
| QRコード・パーコードの種の前<br>この項目が同じなら既存の在唐デ<br>タを上書き<br>の<br>第データ項目名<br>**プロードしたCSVファイルのデ<br>* (1-3年日の本書を) | まの半角スペースを開除し<br>物品名<br>みかん<br>メロン | ない<br>* カテゴリ<br>実物<br>単物#高級品 | ・<br>余言場所<br>友庫 | <ul> <li>- 状態</li> <li>出荷待ち</li> <li>出荷待ち</li> </ul> | €             | +)<br>単位<br>個<br>個 |

アップロードしたファイルの最初の3行のデータが表示されます。 ・各列に記載された各データを在庫データのどの項目に取り込む か、各列の「在庫データ項目名」を選択してください。 ・一部の項目のみインポートしたい場合は選択肢のうちの最初の 空白を選択してください。

「インポートの内容を確認する」ボタンをクリックしてください。

### 備品データの一括登録とダウンロード(後編)

4.インポート内容の確認と実行 画面にインポートする内容(ファイルの内容は3行だけ表示さ れます)が表示されます。内容に問題がなければ「インポート

実行」をクリックしてください。インポートが実行されます。

| 在準備報 住人                     | ( <b>1</b> 98)           | 7-980                | ユーザ管理                            | 9-N                | BOE       | 07791                |           |
|-----------------------------|--------------------------|----------------------|----------------------------------|--------------------|-----------|----------------------|-----------|
| 庫データのインボート                  |                          |                      |                                  |                    |           |                      |           |
| この内容でインボートします。              |                          |                      |                                  |                    |           |                      |           |
|                             |                          |                      |                                  |                    |           |                      |           |
|                             |                          |                      |                                  |                    |           |                      |           |
| 11.0304                     |                          | カスプロ                 | 049416                           |                    |           | 81.05                | 844       |
| ルデーク消日名                     | 物品名                      | カテゴリ                 | 요발표위<br>호텔                       | <b>秋日</b><br>山田待ち  | 100       | 40                   | 奏注点<br>20 |
| はデータ素目る<br>ップロードしたCSVファイルのデ | <b>町長名</b><br>みかん<br>メロン | カテゴリ<br>実物<br>実物が高級品 | (X智趣所<br>全)<br>(2)<br>(2)<br>(2) | は.<br>山府待ち<br>出宿待ち | 100<br>11 | (二)(A)<br>(4)<br>(4) | 务注点<br>20 |

<データのダウンロード>

ZAICOではデータのダウンロード機能があります。例えば、 棚卸後にZAICOから備品データをCSVファイルとしてダウン ロードし、基幹システムに戻すといったことが可能です。 Webアプリ版ZAICO(スマート在庫管理)にログインし、以下の図のようにメニューから「ツール」→「エクスポート」を選択し、エクスポート機能の画面を開きます。

| 在庫情報                              | 仕入/納品                            | データ管理                          | ユーザ管理   | ツール         | RCE |
|-----------------------------------|----------------------------------|--------------------------------|---------|-------------|-----|
|                                   |                                  |                                | 200-200 | インボート       |     |
| ・ [新機能] 2019/04/<br>・ [お知らせ] GW休業 | 12 取引先インボート機能<br>期間は4/27~5/6までとt | を追加しました [詳細はこ<br>なります [詳細はこちら] | 156]    | エクスポート      |     |
| and a constant of some            | and 10 10 10 10 10 10            |                                |         | データ初期化      |     |
| 5 新しい在庫データを追                      | 5加 (2) 再読み込み                     |                                |         | 22000000000 |     |

2. エクスポート機能の画面の「CSVをダウンロード」をクリッ クすると、在庫データが一覧になった CSVファイルのダウン ロードが開始されます。

| 在庫情報                                                                                                    | 住入/納品                                                                                                    | データ管理                                                                                                  | ユーザ管理                          | 9–1                      | 設定           | ログアウト     |
|----------------------------------------------------------------------------------------------------|----------------------------------------------------------------------------------------------------|----------------------------------------------------------------------------------------------------|--------------------------------|--------------------------|--------------|-----------|
| エクスポート機能の                                                                                                    | 洋細を見る                                                                                                    |                                                                                                    |                                |                          |              |           |
| クスポート                                                                                                    |                                                                                                    |                                                                                                    |                                |                          |              |           |
|                                                                                                    |                                                                                                    |                                                                                                    |                                |                          |              |           |
| <ul> <li>CSV形式で在庫デ</li> <li>CSVファイル内の</li> <li>独自の追加項目も</li> </ul>                                                                            | ータをダウンロードできま<br>データは 特品名、カテゴリ<br>各行の最後に出力されます。                                                           | す。<br>)、保管場所、状態、数量、<br>?                                                                               | 単位、QRコード・バーコー                  | - ドの値、備考、データ作            | 成日、データ更新日 の別 | 目に並んでいます。 |
| <ul> <li>CSV形式で在庫デ</li> <li>CSVファイル内の</li> <li>独自の追加項目も</li> <li>プション</li> <li>文字コードをShift J</li> <li>健即日もエクスポー</li> <li>発注点もエクスポー</li> </ul> | ータをダウンロードできま<br>データは 特品を、カデゴリ<br>各行の最後に出力されます。<br>Sにする (CSVファイルが<br>トする 22/5/5-552 292<br>トする 22/5/5-552 | す。<br>、 保管場所、 状態、 数量、<br>。<br>文字化けしたらこちらにチ<br>50<br>50<br>50<br>50<br>50<br>50<br>50<br>50<br>50<br>50 | 単位、QRコード・バーコー<br>エックを入れてダウンローI | -ドの値、備考、データ作<br>ドしてください) | 成日、データ更新日 の川 | 間に並んでいます。 |

きましては、チェックボックスにチェックを入れることで棚卸日 や発注点もエクスポートいただけます。